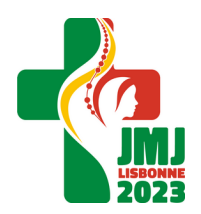

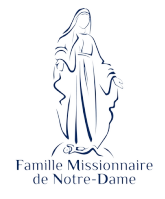

**Conseils pour l'inscription** 

# **CONSEILS POUR L'INSCRIPTION**

#### v.1 - décembre 2022

Chers jeunes,

Vous trouverez ci-dessous quelques explications détaillées au sujet du processus d'inscription. En cas de problèmes, n'hésitez pas à nous contacter à l'adresse suivante : <u>saint.pierre@fmnd.org</u>, ou par téléphone : 04-75-94-41-95.

## TABLE DES MATIÈRES

| LES ÉTAPES DU PROCESSUS D'INSCRIPTION               | .1 |
|-----------------------------------------------------|----|
| LES DOCUMENTS NÉCESSAIRES POUR OUVRIR L'INSCRIPTION | .1 |
| ÉTAPE 1 : REMPLIR LE FORMULAIRE                     | .2 |
| ÉTAPE 2 : LE PAIEMENT DE L'ACOMPTE                  | .4 |
| ÉTAPE 3 : REMPLIR ET AJOUTER LES DOCUMENTS          | .5 |
| ÉTAPE 4 : COMPLÉTER LE PAIEMENT                     | .6 |

# LES ÉTAPES DU PROCESSUS D'INSCRIPTION

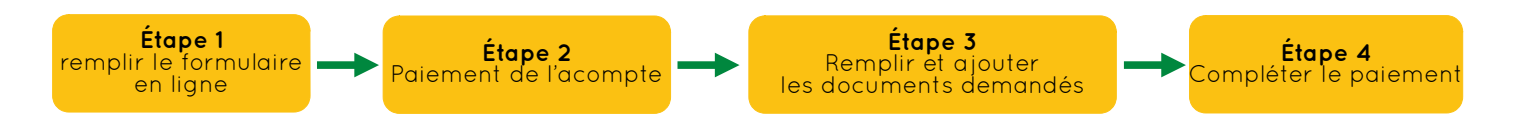

#### ➡ Pour le cas particulier de l'inscription des membres d'une même famille :

- ✓ Commencer par l'inscription d'un premier membre (cf. étape 1).
- ✓ Après avoir cliqué sur le bouton « s'inscrire », choisir l'option « inscrire d'autres personnes » cf. p.4.

## LES DOCUMENTS NÉCESSAIRES POUR OUVRIR L'INSCRIPTION

Le remplissage du formulaire permettra la création d'un espace personnel sécurisé depuis lequel vous pourrez modifier vos données et ajouter certains documents requis pour votre participation.

Toutefois, pour pouvoir valider cette première étape, il est absolument nécessaire de fournir :

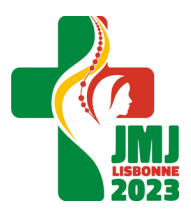

J.M.J. de Lisbonne et pèlerinage d'été | 1<sup>er</sup>-13 août 2023

**Conseils pour l'inscription** 

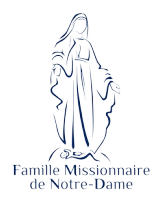

✓ un document d'identité (CNI ou Passeport) en cours de validité ;

✓ une photo au format jpg ou png (5 Mo maximum) : il n'est pas nécessaire que cette photo soit aux normes officielles de l'administration française.

✓ Les coordonnées de deux personnes à prévenir en cas de besoin.

## ÉTAPE 1 : REMPLIR LE FORMULAIRE

#### ♥ Pour accéder au formulaire, cliquez sur ce lien.

En tête du formulaire, un texte donne quelques explications sur la procédure d'inscription.

Pour rappel, le prix de base est de 550 €. Pour bénéficier d'une réduction (fratrie, ou autre situation), merci de <u>nous contacter</u>, nous vous aiderons avec plaisir, dans la mesure de nos possibilités ! N'hésitez pas à organiser des ventes de gâteaux ou autres opérations pour vous aider à financer votre pèlerinage.

L'option « participation de soutien » en début de formulaire permet d'augmenter votre participation de 50 € (prix total : 600 €). Si vous en avez les moyens, cela permettra d'aider d'autres jeunes à partir.

Le formulaire est divisé en 5 sections, que nous allons expliquer ci-dessous.

#### **1. INFORMATIONS PARTICIPANT**

Merci de rentrer les informations vous concernant.

- DATE DE NAISSANCE : pour participer aux JMJ pèlerinage d'été, il faut avoir 17 ans au jour du départ (1<sup>er</sup> août 2023). L'âge maximal est de 35 ans au jour du départ.
- NATIONALITÉ : la participation à l'activité est ouverte à tous. Pour ceux qui n'ont pas la nationalité française et qui ne sont pas ressortissants d'un pays de l'espace Schengen, des formalités supplémentaires seront demandées (visa), qui ne se trouvent pas sur ce formulaire. À noter que ces formalités peuvent prendre du temps !
- COURRIEL : c'est sur cette adresse que vous recevrez vos identifiants de connexion à votre espace sécurisé ; c'est elle aussi qui sera utilisée pour vous contacter au cours de l'année pour communiquer avec vous : indiquez une adresse que vous consultez souvent ! Et pensez à vérifier vos spam...
- ✓ TÉLÉPHONE : dans la mesure du possible, merci d'indiquer un numéro de téléphone mobile.

## 2. DOCUMENTS À JOINDRE

À ce stade, seule la photo est strictement obligatoire pour ouvrir l'inscription.

Les autres documents sont décrits ci-dessous, **▼** p.5.

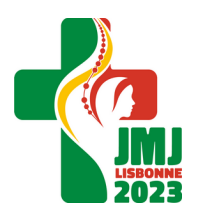

**Conseils pour l'inscription** 

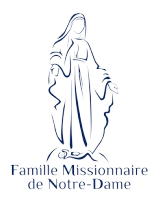

## 3. COORDONNÉS DE LA PERSONNE À PRÉVENIR EN CAS DE NÉCESSITÉ -1

NB : pour les mineurs, il s'agit du responsable légal.

Assurez-vous d'indiquer une personne effectivement joignable en cas de problème ! Par mesure de prudence, il vous sera demandé d'indiquer **deux personnes différentes**.

## 4. COORDONNÉS DE LA PERSONNE À PRÉVENIR EN CAS DE NÉCESSITÉ -2

Comme ci-dessus.

→ Après validation du formulaire, les paragraphes ci-dessus ne sont plus modifiables ultérieurement.

#### **5. INFORMATIONS COMPLÉMENTAIRES**

Pour organiser au mieux le pèlerinage, nous vous remercions de répondre à certaine question. L'ensemble de cette étape pourra ensuite être modifié depuis votre espace personnel.

- ✓ ALLERGIES ALIMENTAIRES : merci d'indiquer ici si vous avez des allergies. Cette information ne sera transmise qu'au responsable médical du groupe et à l'intendant.
- COMMENT ARRIVEZ-VOUS à LOURDES ? Le RDV du groupe est à Lourdes, le 1<sup>er</sup> août, à 16h00. Merci d'indiquer si vous souhaiter prendre le car au départ de St Pierre de Colombier (départ à 6h00); ou bien au départ de la gare de Toulouse-Matabiau (départ à 13h00); ou bien si vous rejoindrez Lourdes par vos propres moyens. Si vous ne le savez pas encore, choisir la dernière option.
- ✓ AU MOMENT DE VOTRE INSCRIPTION, AVEZ-VOUS DÉJÀ PARTICIPÉ À UNE ACTIVITÉ ORGANISÉE PAR LA COMMUNAUTÉ ?
- ✓ J'ACCEPTE QUE MES COORDONNÉES SOIENT TRANSMISES AUX AUTRES JEUNES EN VUE D'UN POSSIBLE COVOITURAGE : en répondant « oui », vous nous permettez de diffuser vos coordonnées aux jeunes de votre région afin d'aider à l'organisation des transports.
- ✓ COMMENTAIRE : si vous pensez que nous avons besoin de connaître une information qui ne figure pas dans le formulaire, vous pouvez l'écrire ici.

#### 6. VALIDATION DU FORMULAIRE

- ✓ Valider les « Conditions générales de vente ».
- ✓ Accepter la « charte de confidentialité », qui indique les règles de partage des données collectées dans le cadre de la RGPD.
- ✓ Si vous le souhaiter, indiquez-nous si vous souhaiter recevoir des informations sur nos autres activités.
- ✔ Remplir le Captcha proposé.
- ✓ Cliquer sur le bouton bleu « s'inscrire ».

#### ■ Attention : ce n'est pas fini ! Cf. ci-dessous !

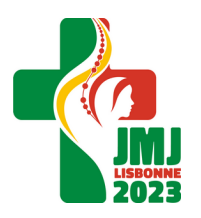

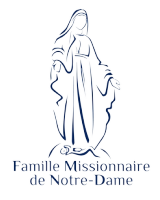

**Conseils pour l'inscription** 

# 7. MODIFICATIONS ÉVENTUELLES ET INSCRIPTION D'AUTRES MEMBRES DE LA FAMILLE

✓ La plateforme vous propose un récapitulatif de l'inscription. À ce stade, vous pouvez encore modifier les données renseignées : ▼ cliquez sur le bouton gris « modifier » :

| Nom complet                                                                    | Formula                                                                                                    | Montant dû     | Action           |
|--------------------------------------------------------------------------------|----------------------------------------------------------------------------------------------------|----------------|------------------|
| Nom complet                                                                    | Pormule                                                                                                    | wontant uu     | Action           |
| Μ.                                                                             | JMJ et pèlerinage au Portugal                                                                                       | 550,00€        | modifier         |
| Prix total :                                                                   |                                                                                                    | 550,00€        |                  |
| Si vous souhaitez inscrir<br>d'autres personnes »<br>(l'aiout d'autres personi | e d'autres personnes, cliquez maintenant sur « Inscrire<br>nes ne sera plus possible après la finalisation de votre | < Inscrire d'a | outres personnes |
| (l'ajout d'autres personi<br>inscription).                                     | nes ne sera plus possible après la finalisation de votre                                                            |                |                  |
| Sinon, cliquez sur « Finir                                                     | l'inscription » pour valider et payer.                                                                              |                |                  |

 C'est depuis cette page que vous pourrez inscrire les autres membres de la famille : cliquer sur le bouton bleu « inscrire d'autres personnes » (cf. image ci-dessus).

- → Après validation de l'inscription, il sera possible d'inscrire d'autres personnes depuis votre espace personnel.
- ✓ Vous pouvez aussi modifier votre adresse de facturation en cliquant sur le bouton gris dans l'espace « Coordonnées de facturation ».
- ✓ Lorsque vous êtes prêts, cliquez sur le bouton bleu « Finir l'inscription ».

## 8. CHOIX DU MOYEN DE PAIEMENT ET VALIDATION DÉFINITIVE DE L'INSCRIPTION

- Après avoir cliqué sur le bouton « Finir l'inscription », il vous est demandé de choisir un moyen de paiement. Il s'agit d'un choix indicatif : vous pourrez de toute façon procéder au paiement comme vous l'entendez.
- ✓ Les informations nécessaires au paiement sont rappelées ci-dessous, p.4.
- Une fois votre moyen de paiement indiqué, votre formulaire est envoyé ! Un message s'affichera à l'écran et un mail de confirmation vous sera envoyé, avec vos identifiants de connexion à l'espace sécurisé.

## ÉTAPE 2 : LE PAIEMENT DE L'ACOMPTE

Pour valider votre inscription, nous vous remercions de nous faire parvenir au plus vite un acompte de 150 €. Voici les différents moyens de paiement :

• **par chèque**, à l'ordre de la Famille Missionnaire de Notre-Dame, en indiquant au verso du chèque les nom et prénom du ou des participants, ainsi que les dates d'encaissement. À envoyer à :

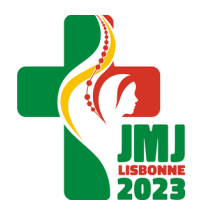

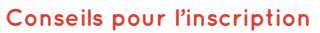

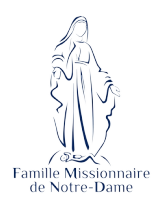

Pèlerinage d'été FMND 65 rue du Village 07450 Saint Pierre de Colombier

- **par espèce** : merci d'envoyer votre règlement à l'adresse ci-dessus, en indiquant votre nom et votre prénom.
- par virement :
  - Intitulé du compte : Famille Missionnaire de Notre-Dame
  - **Banque** : Société Générale
  - **IBAN** : FR76 3000 3014 0100 0372 6197 753
  - **BIC** : SOGEFRPP
  - **Motif** : JMJ [nom et prénom] [numéro d'inscription]

## ÉTAPE 3 : REMPLIR ET AJOUTER LES DOCUMENTS

Pour la bonne organisation du pèlerinage, nous vous remercions de nous faire parvenir les documents suivants. Nous vous rappelons que pour le pèlerinage vous devrez vous munir d'un titre d'identité en cours de validité ainsi que de votre carte européenne d'assurance maladie (à demander à votre caisse d'assurance maladie ; comptez 2 mois pour l'obtenir).

Sauf indications contraires, les documents sont **à télécharger depuis le formulaire ou votre espace personnel**, à remplir puis **à insérer depuis votre espace sécurisé**. Il est possible de les remplir informatiquement, à l'aide d'un visionneur de PDF.

Les documents indiqués avec une \* sont à fournir obligatoirement avant le départ.

- MAJEURS
  - (Photos d'identité\*)
  - Scan de la carte d'identité ou du passeport
  - Charte du participant\*
  - Fiche sanitaire de liaison\*

#### • **MINEURS**

- (Photos d'identité\*)
- Scan de la carte d'identité ou du passeport
- ✓ Autorisation de sortie du territoire\* → à télécharger sur le site de l'administration :
  ✓ voir ici, puis à ajouter sur votre espace personnel.
- ✓ Charte du participant mineur\* : à signer et à faire signer par les parents
- ✓ Fiche sanitaire de liaison\* : à faire signer par les parents

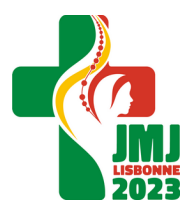

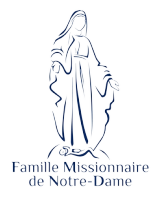

- ✓ Autorisation parentale\*: à remplir et faire signer par les parents → bientôt disponible.
  - → Selon ce que demandera l'organisation des JMJ, deux autorisations parentales seront peut-être demandées : l'une pour l'ensemble de l'activité (JMJ + pèlerinage), l'autre pour les seules JMJ.

# ÉTAPE 4 : COMPLÉTER LE PAIEMENT

Une fois l'acompte réglé, vous avez toute liberté pour choisir le rythme de paiement qui vous convient. L'intégralité de votre participation doit cependant être réglée avant le départ. Les modalités sont rappelées en 🖝 p.4 de ce document.

La participation financière ne doit pas être un obstacle à votre participation ! N'hésitez pas à nous contacter pour que nous puissions voir comment vous aider !

Les JMJ ont un coût : n'hésitez pas à organiser entre vous des opérations de financement (vente de gâteaux par exemple). Nous mettrons en place un système de parrainage ; plus d'information vous seront envoyées prochainement.

\* \* \*

Nous nous réjouissons de faire ce pèlerinage avec vous ! Afin qu'il porte du fruit, nous vous invitons à le porter dès maintenant dans la prière.

F À noter dans vos agendas : le rassemblement des jeunes pour le WE de Pentecôte (27-29 mai), à Saint Pierre de Colombier → <u>voir ici</u> pour en savoir plus et s'inscrire.

Avec notre prière,

Les frères et les sœurs de la Famille Missionnaire de Notre-Dame